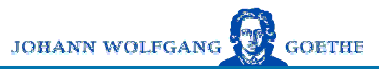

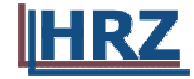

## **Benutzerhinweise zum**

# **Voice Mail System der**

# Johann Wolfgang Goethe-Universität

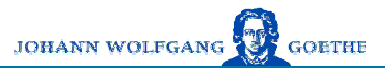

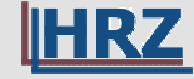

Beschreibung des Alcatel 4635 Sprach-/Fax-Servers

# Drei Arbeitsweisen:

Telefon-Anrufbeantwortung

Voice Mail

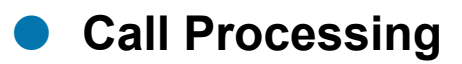

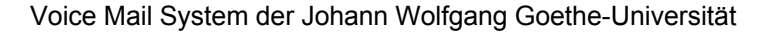

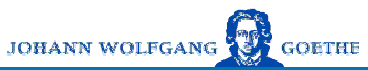

### Telefon-Anrufbeantwortung

HRZ

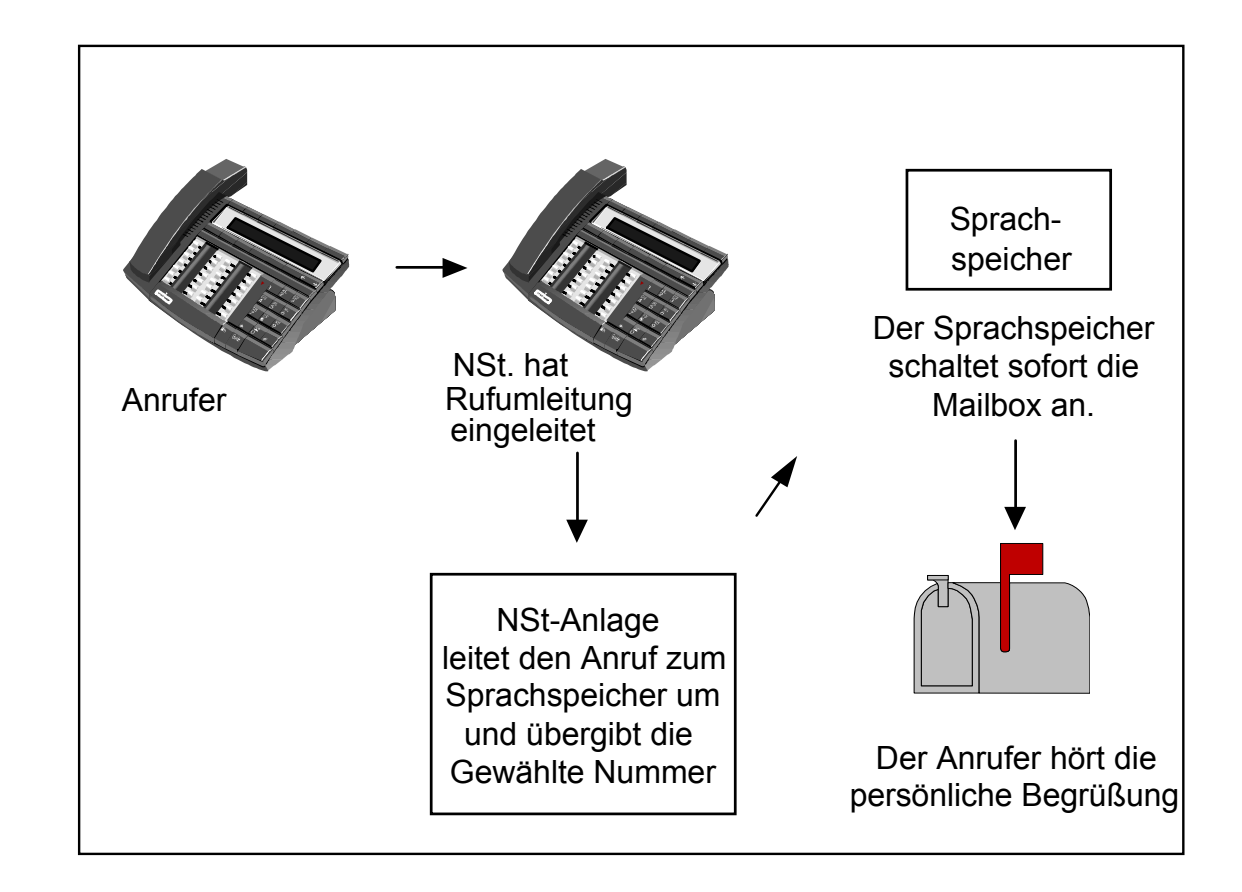

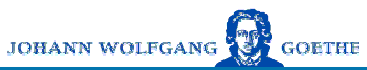

Voice Mail

HRZ

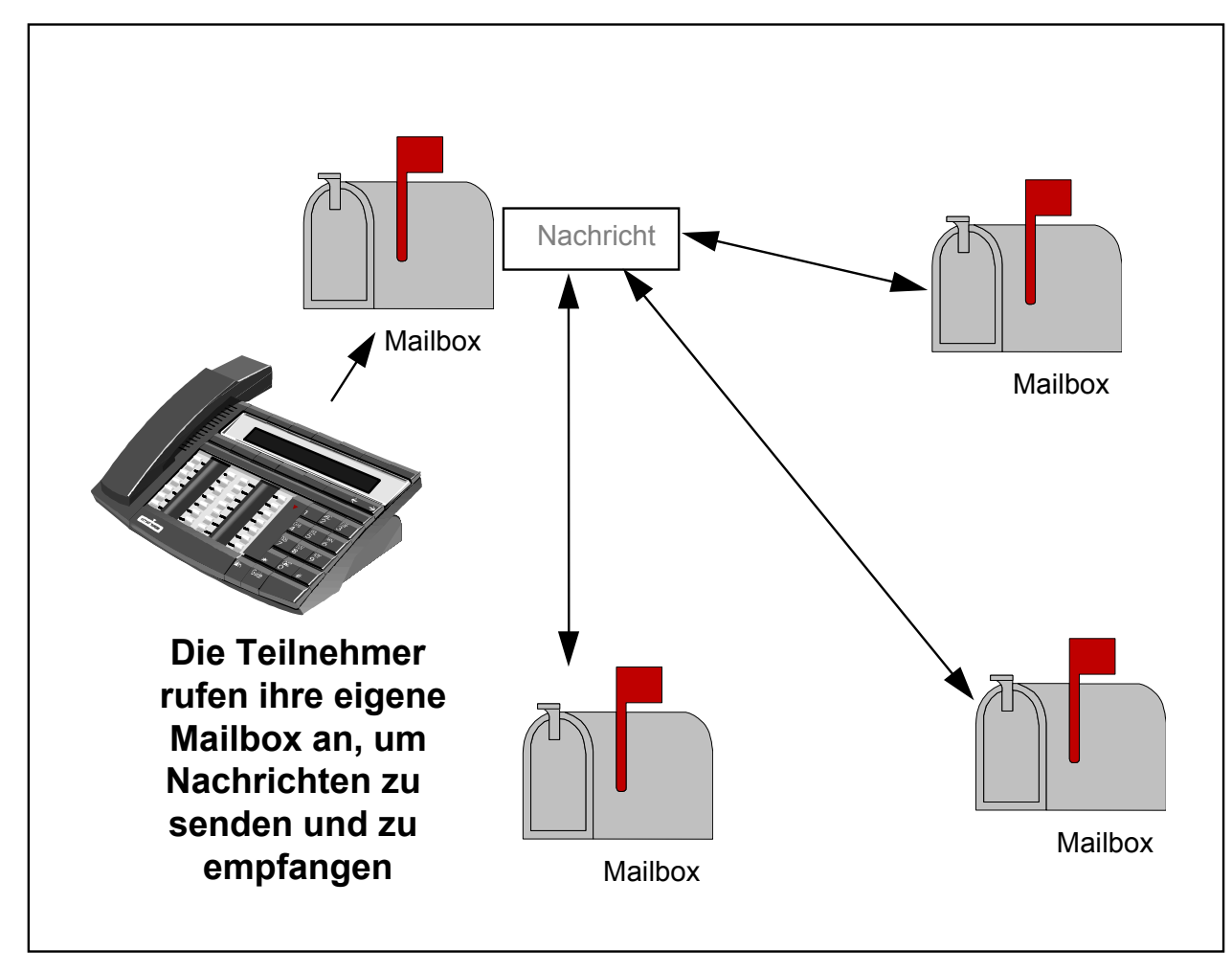

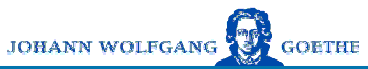

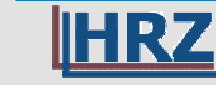

### Call Processing

Innerhalb der Universität nutzbare Variante:

### • ECP Enhanced Call Processing

### -Weiterleitung von Anrufern durch Menüführung

(Diesen Dienst können wir nur in beschränktem Umfang anbieten. Bei Interesse wenden Sie sich an rechnung@rz.uni-frankfurt.de)

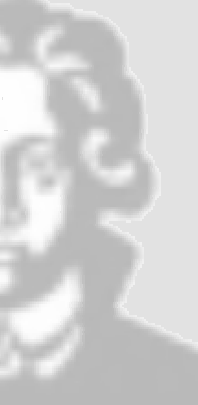

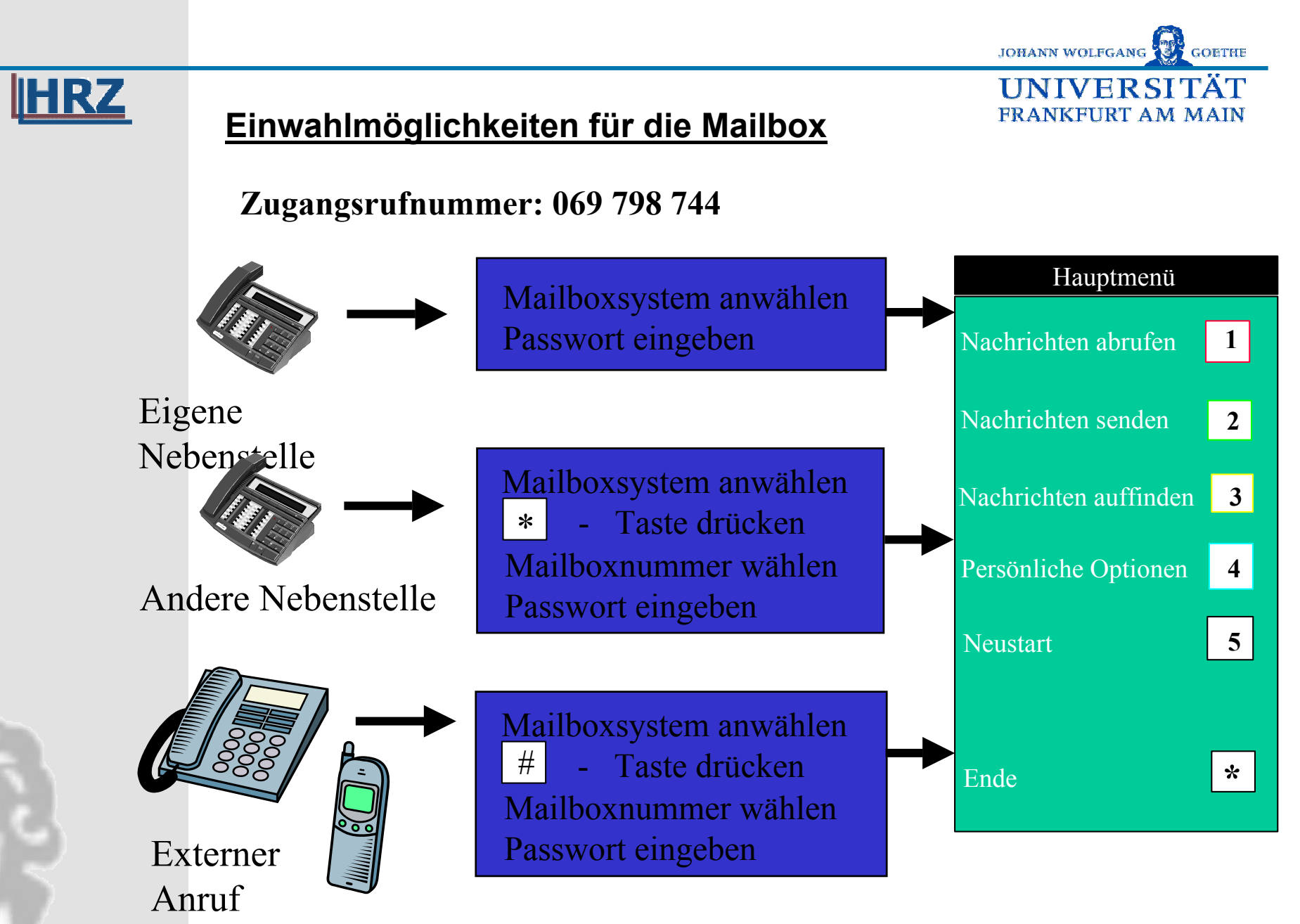

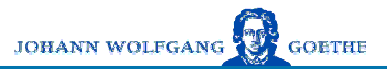

FRANKFURT AM MAIN

TAT

**UNIVER SI** 

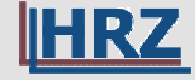

Voraussetzungen zur Steuerung

- Entweder ein Systemendgerät von Alcatel oder
- "normales" analoges Telefon mit Tonwahl (Mehrfrequenz-Wahl-Verfahren, MFV)

Sollte das analoge Endgerät mit Impulswahl arbeiten können die meisten Geräte mit folgender Tastenkombination zeitweise auf MFV umgestellt werden:

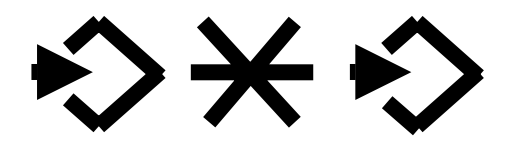

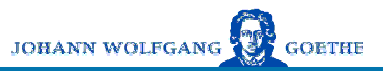

**TINIVER SITĂT** 

FRANKFURT AM MAIN

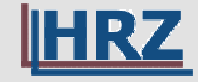

## Initialisieren der Mailbox

## Direkt-Anruf der Mailbox über die zugehörige Nebenstelle:

- 1. Rufen Sie den Sprachspeicher an (744)
- 2. Geben Sie Ihr vorläufiges Passwort ein (i.d.R. Ihre Mailboxnummer)
- 3. Folgen Sie den Anweisungen des Tutorials
  - a. Persönliches Passwort eingeben
  - b. Ihren Namen aufsprechen
  - c. Persönliche Begrüßung aufsprechen

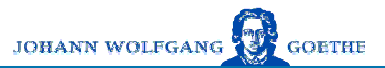

**UNIVER SI TĂT** 

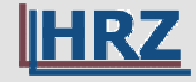

## Initialisieren der Mailbox

## <u>Anruf der Mailbox von extern oder vom</u> <u>Mobil-Telefon:</u>

- 1. Rufen Sie den Sprachspeicher an (069 798 744)
- 2. Drücken Sie die # Taste
- 3. Geben Sie Ihre Mailboxnummer ein
- 4. Geben Sie Ihr vorläufiges Passwort ein (i.d.R. Ihre Mailboxnummer)
- 5. Folgen Sie den Anweisungen des Tutorials
  - a. Persönliches Passwort eingeben
  - b. Ihren Namen aufsprechen
  - c. Persönliche Begrüßung aufsprechen

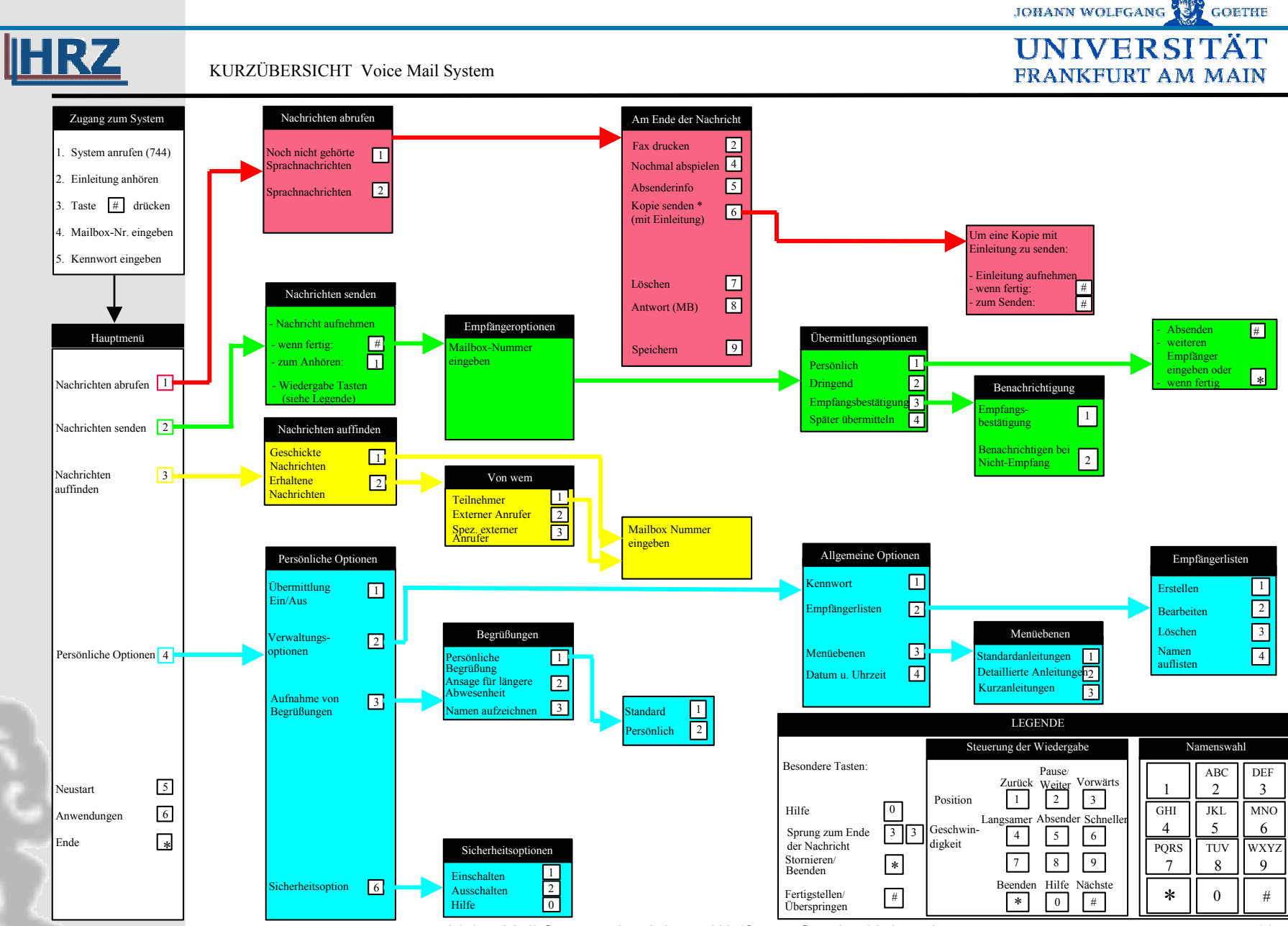

Voice Mail System der Johann Wolfgang Goethe-Universität

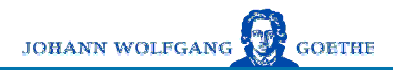

UNIVERSITÄT

FRANKFURT AM MAIN

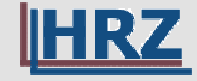

92

# 1 Nachrichten abrufen

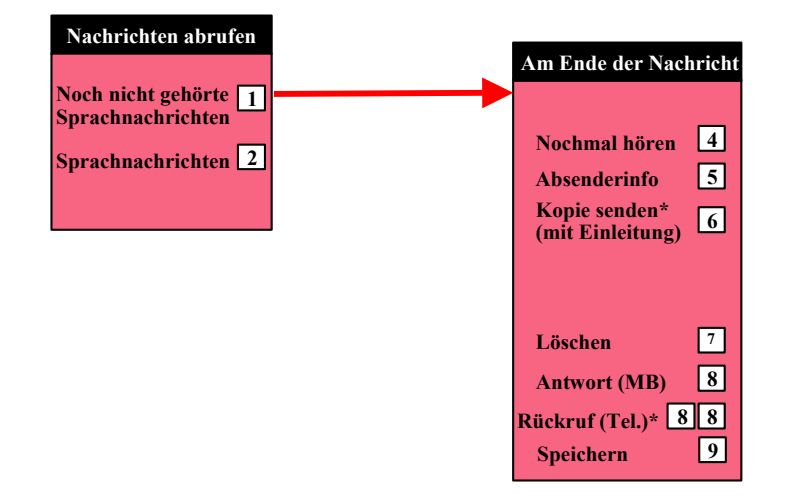

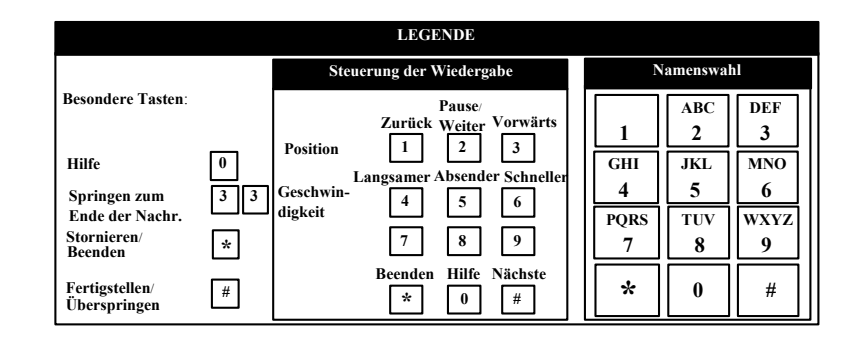

Voice Mail System der Johann Wolfgang Goethe-Universität

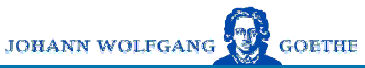

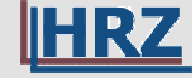

d C

# 2 Nachrichten versenden

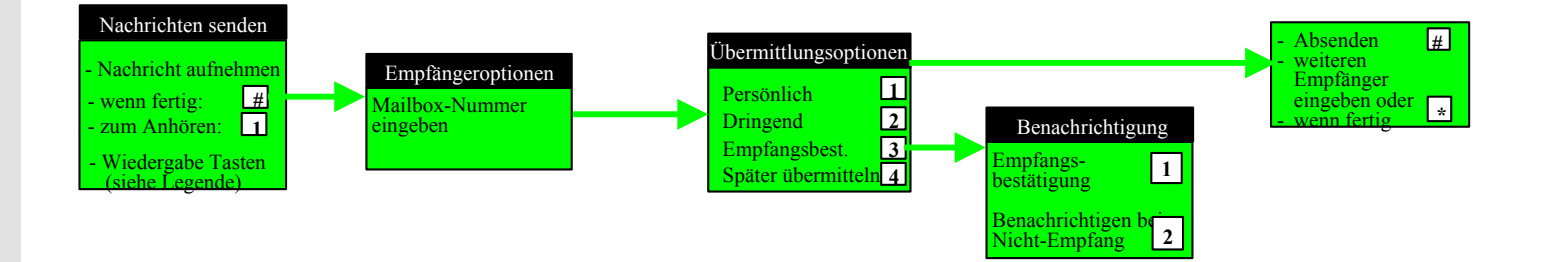

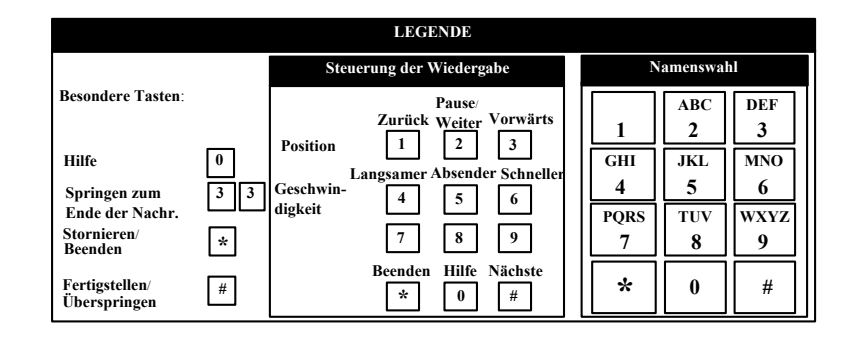

Voice Mail System der Johann Wolfgang Goethe-Universität

12

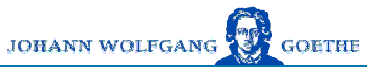

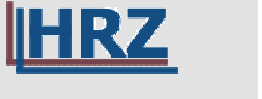

# 3 Nachrichten auffinden

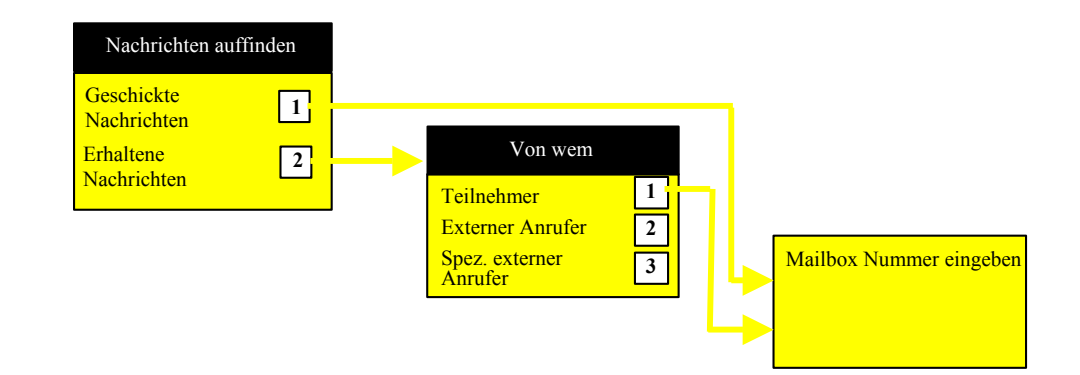

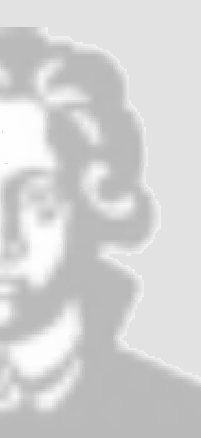

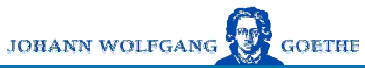

# 4 Persönliche Optionen

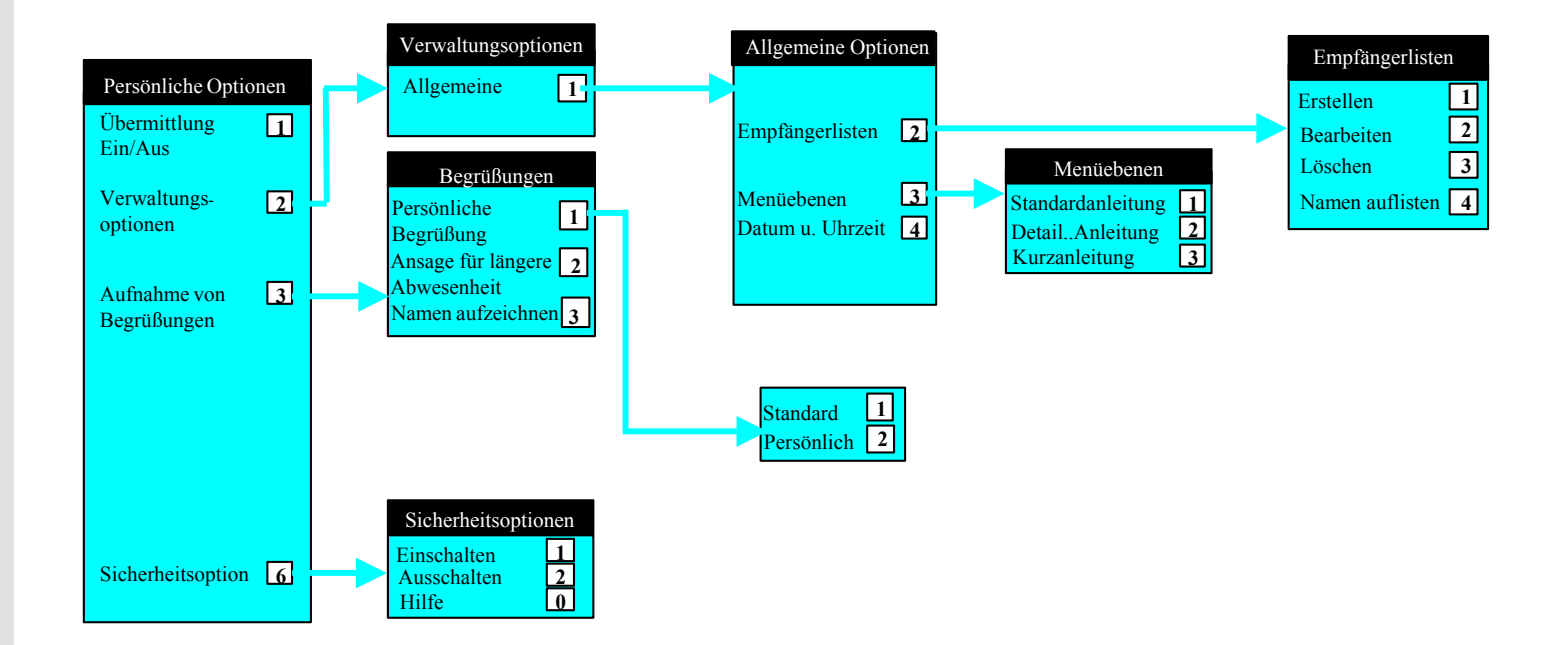

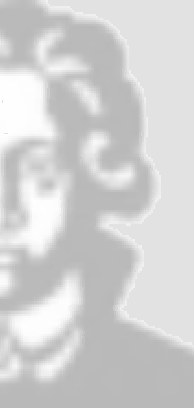

HRZ

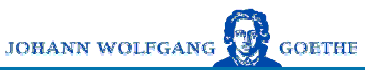

### Sicherheitsoption

IHR.

- Der Teilnehmer wird über berechtigte und unberechtigte Mailboxbenutzung informiert, indem er zu Anfang jeder Benutzung etwas aufsprechen muss. Dieser Text wird bei der nächsten Benutzung vorgespielt.
- Die Teilnehmer entscheiden über die Aktivierung. Im Grundzustand ist diese Option deaktiviert.
- Hilfeansagen sind vorhanden.
- Die Ansage kann übersprungen werden.

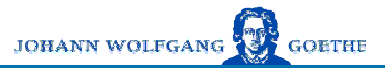

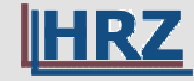

## Display des 4035-Apparates nach Drücken der Nachrichtentaste

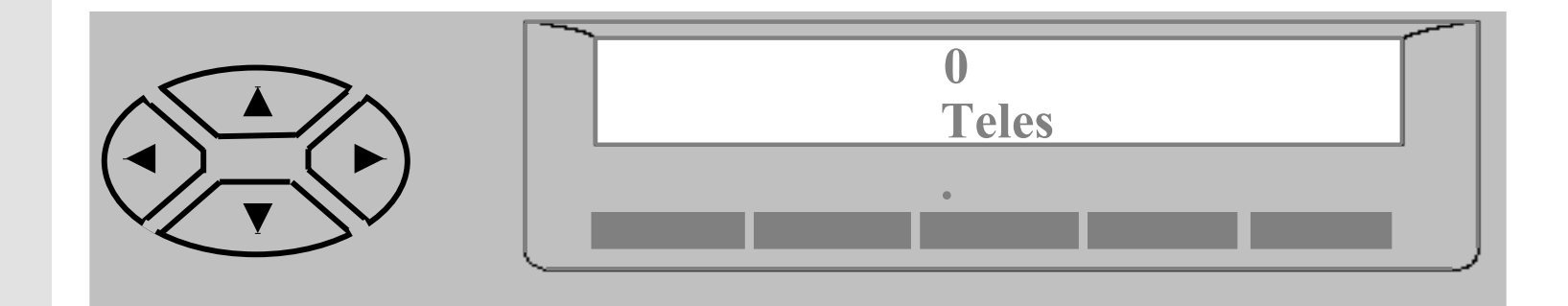

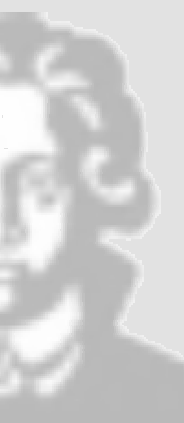

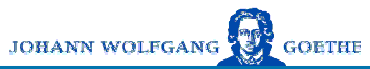

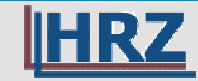

### **Passworteingabe**

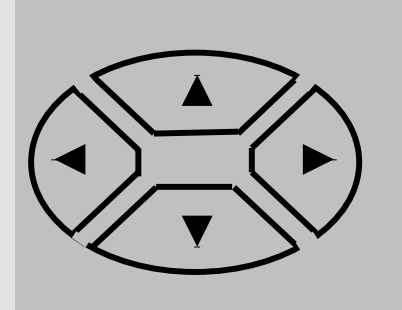

| Geben | Sie Ihr | Paßwort ein: |
|-------|---------|--------------|
| Ende  | Akzept  | Lösche       |

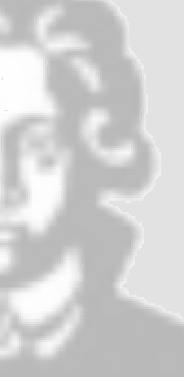

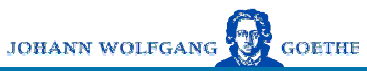

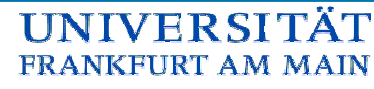

### <u>Hauptmenü</u>

HRZ

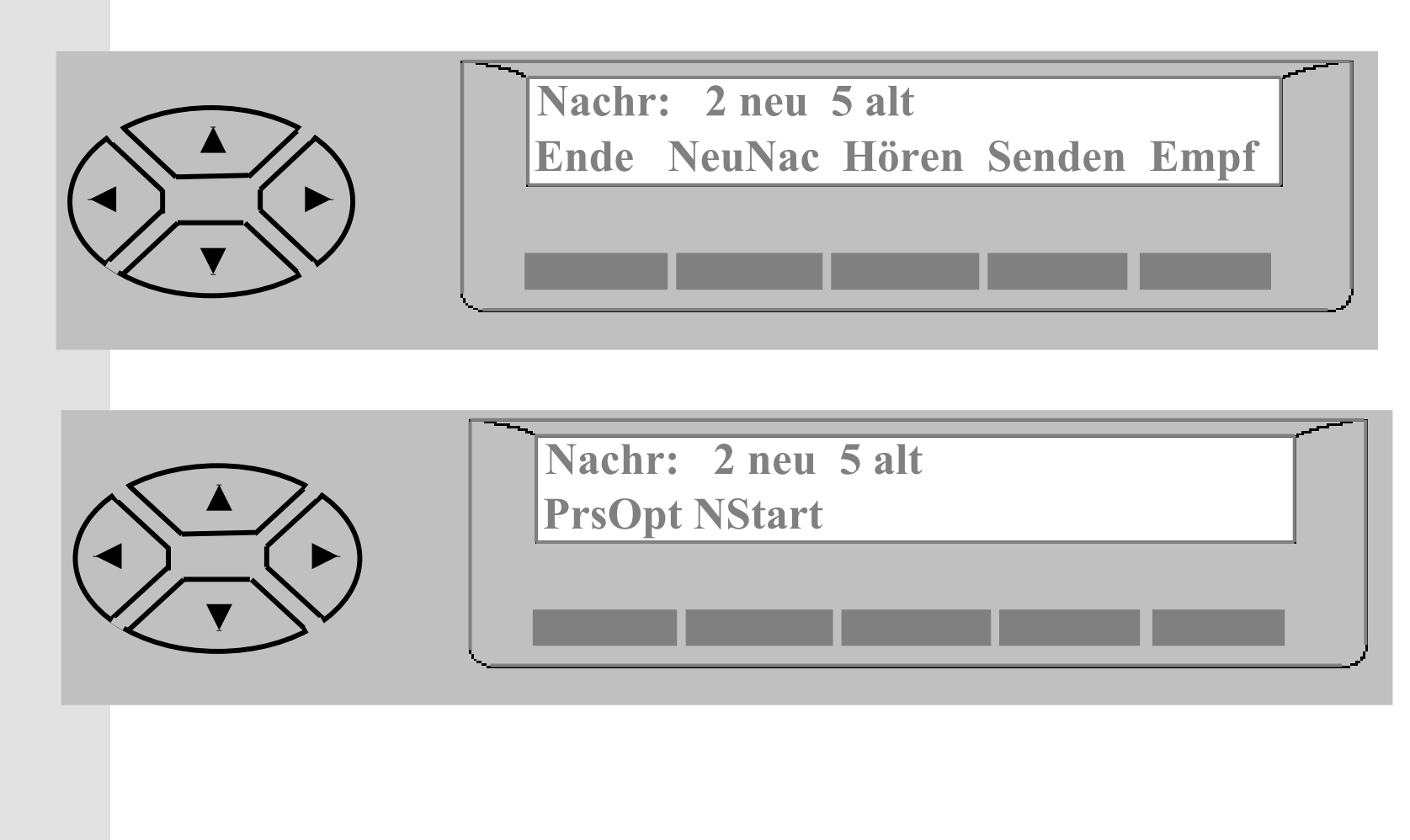

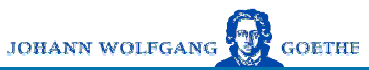

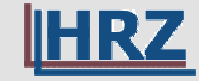

### Nachrichten abhören

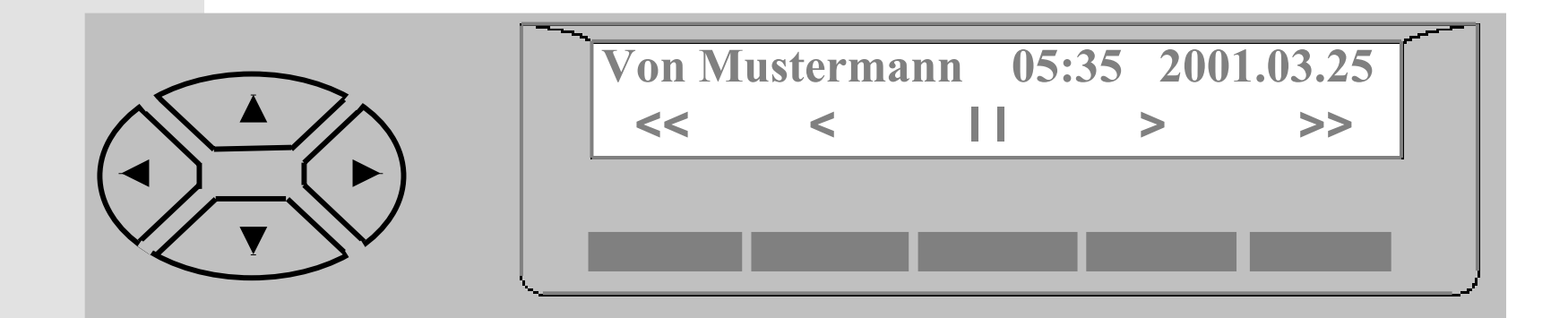

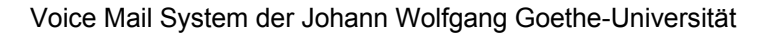

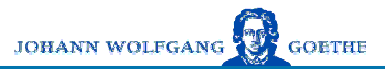

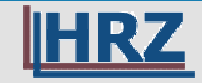

### **Display am Ende einer Nachricht**

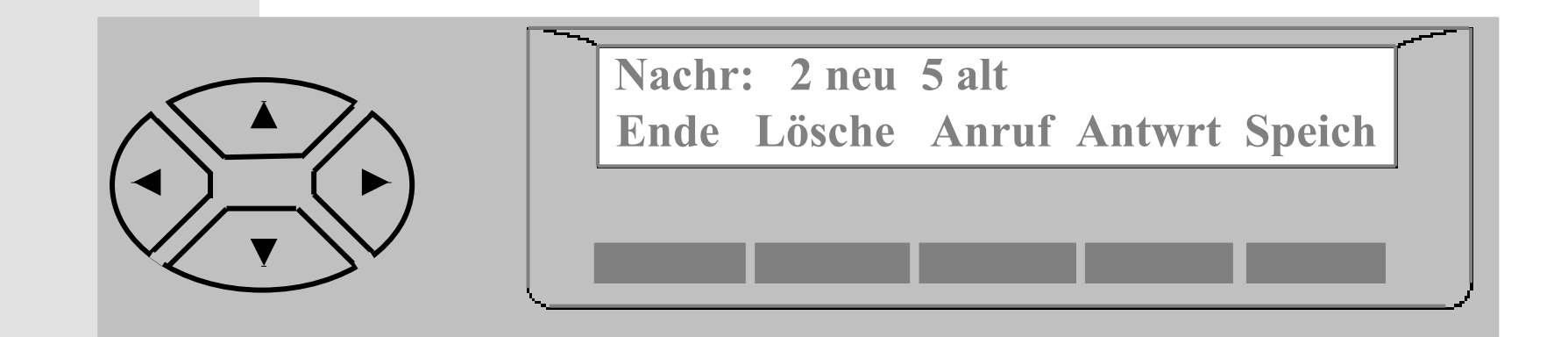

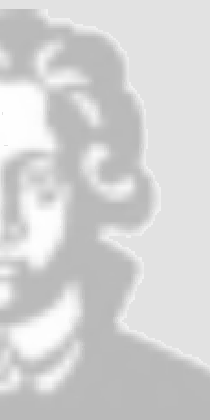

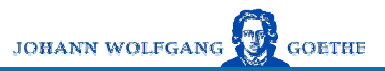

**UNIVER SITÄT** 

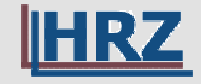

## Abschließende Hinweise

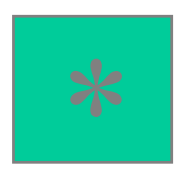

Beenden (Ausstieg aus dem Menü oder aus dem System) Stornieren der letzten Aktion

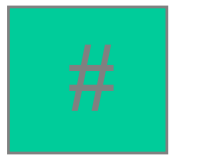

Abschluss einer Aktion Überspringen einer Nachricht Senden einer Nachricht Identifikation als Teilnehmer

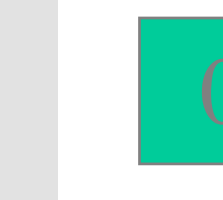

## Hilfe

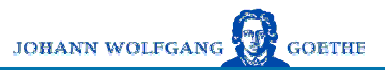

FRANKFURT AM MAIN

UNIVERSI

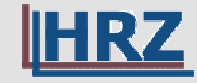

### Tipps zum Schluss

- Persönliche Begrüßung verbessert die Akzeptanz bei den Anrufern
- Schnelle Beantwortung von Nachrichten gehört zum guten Ton
- Mailbox regelmäßig abhören, da Nachrichten nach 30 Tagen automatisch gelöscht werden
- Passwort-Eingabe mit # Taste beenden spart Zeit
- Begrüßung kann mit der # Taste übersprungen werden

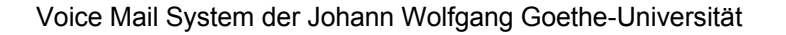